# PENERIMAAN MURID BARU T.P. 2024 / 2025 **SMA SUTOMO 1 MEDAN**

| Jadwal Pendaftaran :         | Pendaftaran online :             |  |
|------------------------------|----------------------------------|--|
| 20 Mei 2024 s/d 06 Juni 2024 | http://pmbsma1.sutomo-mdn.sch.id |  |
|                              |                                  |  |

#### Calon siswa yang mendaftar ke SMA Sutomo 1 harus mematuhi I.

- 1. Peraturan dan tata tertib sekolah.
- 2. Tidak merokok, minum minuman keras, dan terlibat dalam narkoba.

#### **Dokumen Persyaratan Pendaftaran** II.

- 1. Ijazah SMP (Tahun Lulusan 2024).
- 2. Surat Keterangan Lulus SMP (Tahun Lulusan 2024).
- 3. Biodata Halaman Depan Rapor SMP.
- 4. Akte Kelahiran.

Γ

- 5. Kartu Keluarga.
- 6. Nomor Induk Siswa Nasional (NISN). Apabila tidak ada, minta surat keterangan NISN dari sekolah asal.

### **NB : TIDAK MENERIMA SISWA MUTASI**

### III. Biaya Pendaftaran

- 1. Uang pendaftaran : Rp. 300.000 ,-
- : Rp. 5.000.000 ,- (dibayar setelah dinyatakan lulus tes) 2. Uang sumbangan Uang sumbangan dan pendaftaran yang telah dibayar tidak dapat dikembalikan.

#### Untuk pengisian data saat online, harap mempersiapkan dokumen IV.

- 1. Nomor Induk Siswa Nasional (NISN). Yang dapat dilihat di Raport atau melalui nisn.data.kemdikbud.go.id
- 2. Akte kelahiran.
- 3. Kartu keluarga.

#### Tes Psikotes dan Akademik V.

- 1. Bidang Studi Akademik yang diuji : Bahasa Inggris, Matematika, IPA, IPS
- 2. Tes dilakukan secara offline di SMA Sutomo 1.
- 3. Jadwal Pelaksanaan Tes : 11 Juni 2024 (tertera pada kartu ujian).

# Informasi hasil ujian dapat dilihat melalui website sutomo di www.sutomo-mdn.sch.id pada tanggal 21 Juni 2024 Pukul 15.00 Wib

Calon murid baru melakukan pengecekan pembayaran dengan mengklik tombol <u>"Status Pembayaran"</u> secara berkala, Apabila pembayaran telah dikonfirmasi oleh sistem dapat langsung mencetak kartu ujian murid baru.

### **CONTOH KARTU UJIAN APABILA TELAH TERKONFIRMASI PEMBAYARAN**

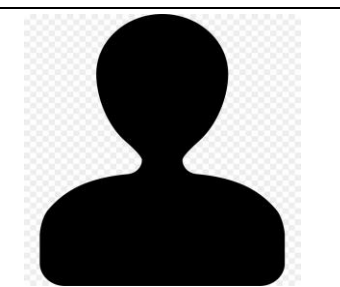

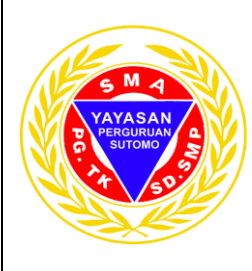

#### Ş || 1 **KARTU UJIAN MURID BARU TAHUN PELAJARAN 2024/2025**

| Nomor Ujian            | : |                                                                                                    |
|------------------------|---|----------------------------------------------------------------------------------------------------|
| Nama Peserta           | : |                                                                                                    |
| Tempat / Tanggal Lahir | : |                                                                                                    |
| Hari / Tanggal Ujian   | : | Selasa, 11 Juni 2024                                                                                                    |
| Waktu Ujian            | : | 08.00 – 11.30 WIB ( Tes Psikotest )<br>13.00 – 15.00 WIB ( Tes Akademik )<br>Peserta Wajib Hadir 30 menit sebelum ujian dimulai |
| Lokasi Ujian           | : | SMA Sutomo 1                                                                                                    |
| Ruang Ujian            | : |                                                                                                    |
| Syarat & Ketentuan     | : |                                                                                                    |

Syarat & Ketentuan

1. Peserta menggunakan seragam SMP sekolah asal.

2. Peserta membawa alat tulis sendiri.

3. Kartu ujian dicetak sendiri dan dibawa saat ujian.

### **Denah Ruang Ujian**

Jika di kartu ujian tertera ruangan :

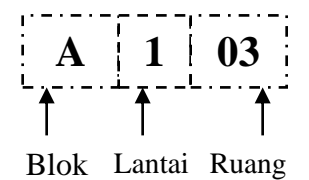

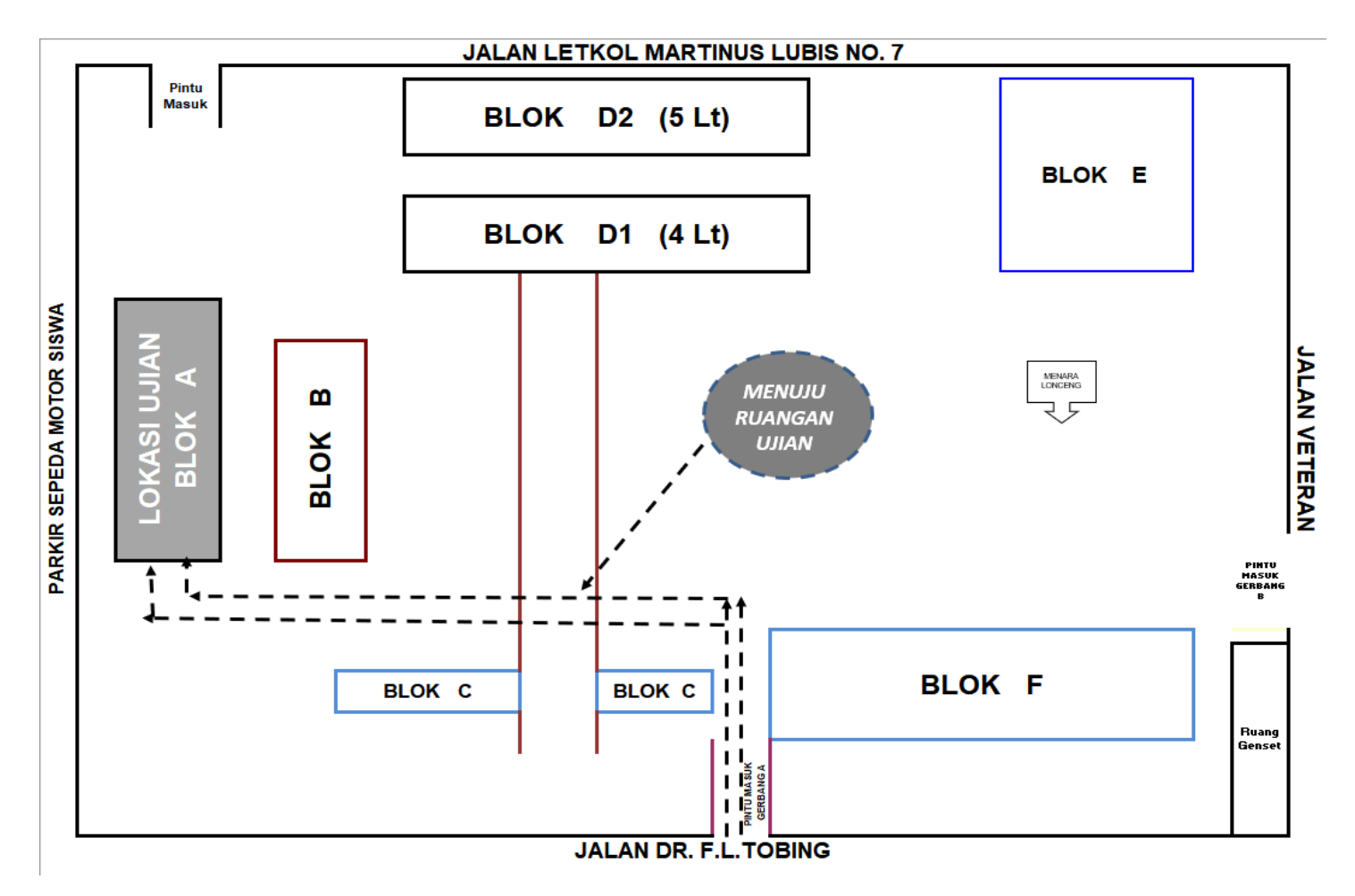

# VI. Jadwal Penting

Calon murid baru yang telah dinyatakan Lulus wajib untuk melihat jadwal - jadwal penting sebagai berikut :

| Memo                                            | Tanggal                | Keterangan                                                               |
|-------------------------------------------------|------------------------|--------------------------------------------------------------------------|
| Pembayaran Uang Sumbangan                       | 21 – 25 Juni 2024      | Batas waktu pembayaran tanggal<br>25 Juni 2024 sampai pukul 17.00<br>WIB |
| Pengkinian Data Murid Baru                      | 21 – 25 Juni 2024      |                                                                          |
| Pemesanan Buku Pelajaran Murid Baru             | 25 Juni – 03 Juli 2024 |                                                                          |
| Pemilihan Kelas Unggulan Murid Baru             | 25 – 26 Juni 2024      |                                                                          |
| Jadwal Seleksi Kelas Unggulan<br>Murid Baru     | 28 Juni 2024           |                                                                          |
| Pengumuman Seleksi Kelas Unggulan<br>Murid Baru | 02 Juli 2024           |                                                                          |
| Pengambilan Buku Pelajaran Murid Baru           | 10 Juli 2024           |                                                                          |
| Orientasi Murid Baru                            | 09 – 10 Juli 2024      |                                                                          |

### VII. Cara Pembayaran Uang Pendaftaran

Pembayaran uang pendaftaran melalui ATM / KLIK BCA / TELLER BCA dengan menggunakan <u>Virtual account</u> yang akan muncul setelah selesai melakukan pendaftaran secara online. Pembayaran dilakukan sesuai jam kerja Bank.

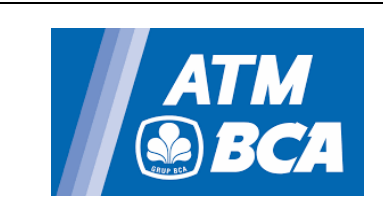

- 1. Masukkan kartu ATM, lalu tekan pin anda.
- Pilih menu " transaksi lainnya" " transfer " – " ke rekening BCA Virtual Account"
- 3. Masukkan nomor pembayaran BCA Virtual Account, pilih "Benar"
- 4. Layar ATM akan menampilkan konfirmasi transaksi :
  - Pilih "Ya" bila setuju
  - Bila tidak ada pilihan "Ya/Tidak" masukkan jumlah transfer, Klik "Benar", lalu klik "Ya"

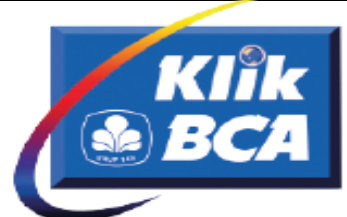

- 1. Masukkan user id dan pin anda.
- Pilih menu "transfer dana" "transfer ke BCA Virtual Account"
- Masukkan nomor BCA Virtual Account atau pilih "dari daftar transfer"
- 4. Tampil konfirmasi transaksi :
  - Bila kolom "jumlah transfer" tertera nominal, masukkan berita (opsional)
  - Bila kolom "jumlah transfer" tidak tertera nominal, masukkan jumlah transfer dan berita (opsional)
- 5. Klik "Lanjut"
- Setelah tampil halaman konfirmasi transaksi, masukkan nomor Respons KeyBCA appli 1, dan klik "Kirim"

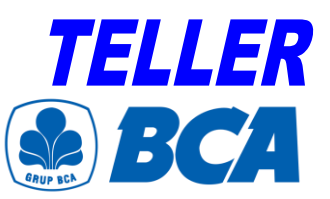

Cara pengisian formulir setoran :

- 1. Nomor rekening customer : nomor BCA Virtual Account
- **2.** Nama pemilik rekening : nama pelanggan.
- 3. Berita/Keterangan : Berita (optional)
- 4. Nama penyetor : Nama siswa
- 5. Alamat penyetor & telp : Alamat dan telepon penyetor
- **6.** Jumlah rupiah : jumlah yang akan disetorkan.

# VIII. Cara Pembayaran Uang Sumbangan

Pembayaran uang sumbangan melalui ATM / KLIK BCA / TELLER BCA dengan menggunakan Virtual account yang tertera pada web pengumuman.

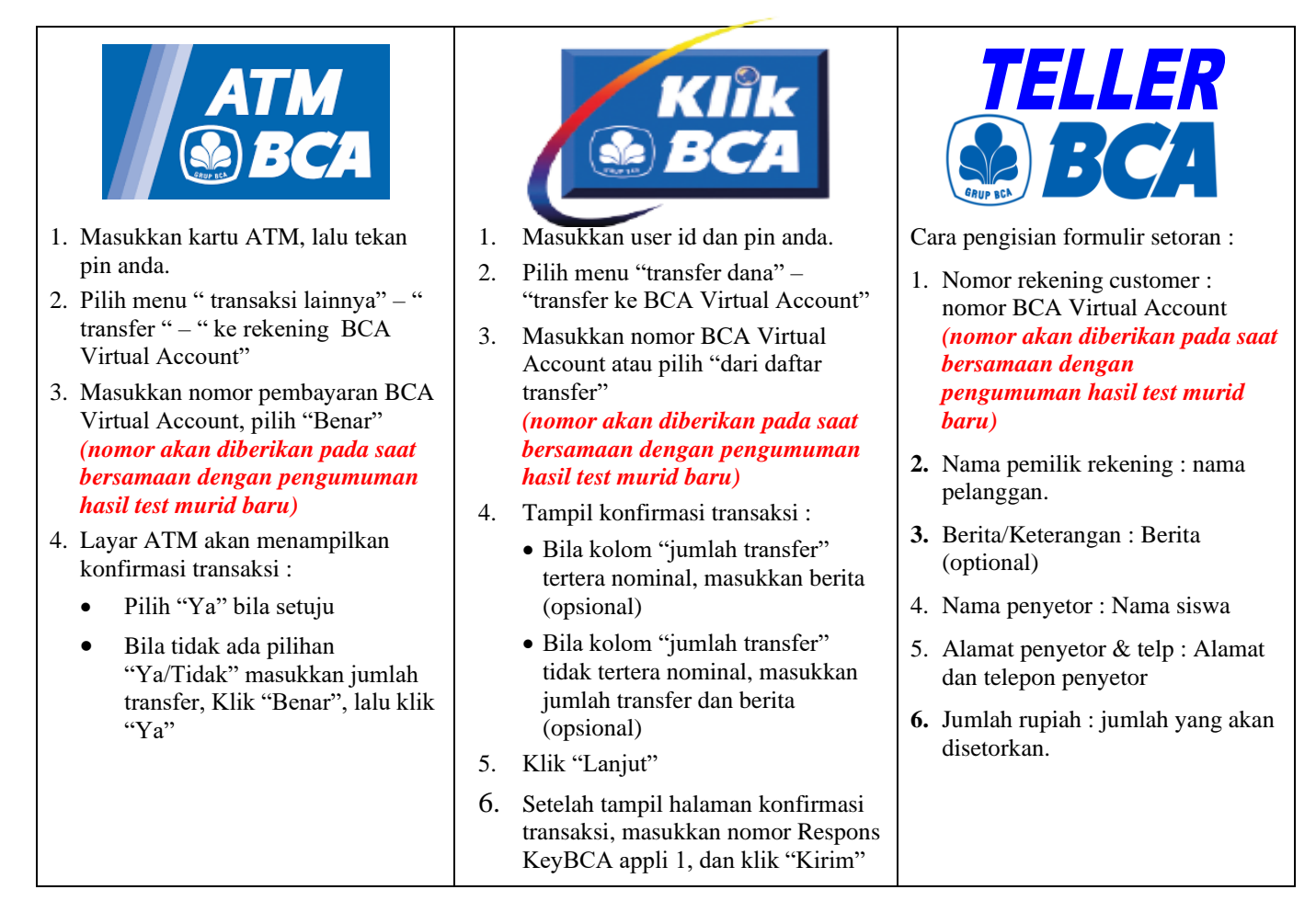